## <u>ー時預かり保育のオンライン予約</u>

### I. <u>千代田区ポータルサイト</u>のアカウント登録

## 2. ポータルサイトからオンライン予約

### <u> <ポータルサイトからの予約手順></u>

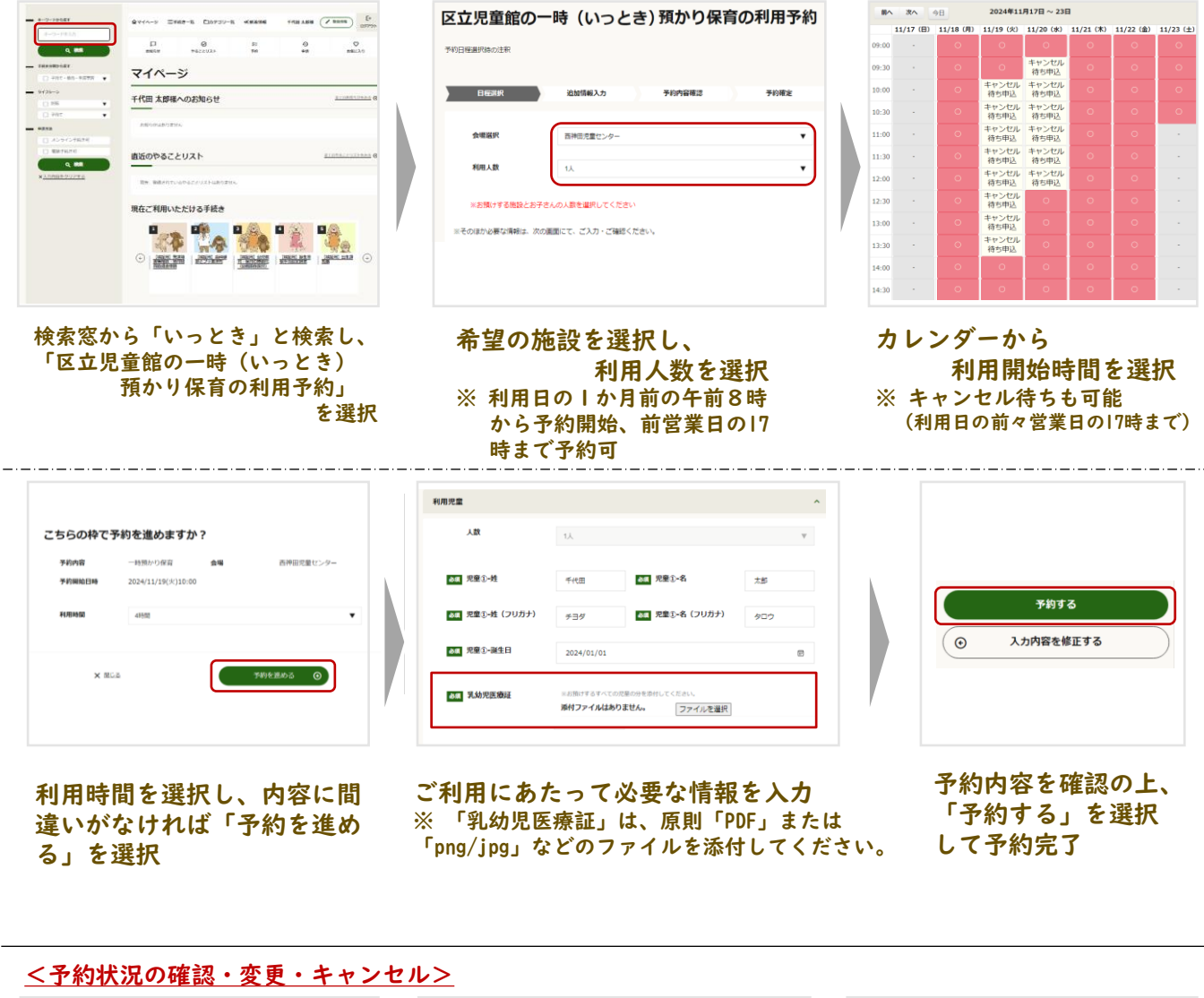

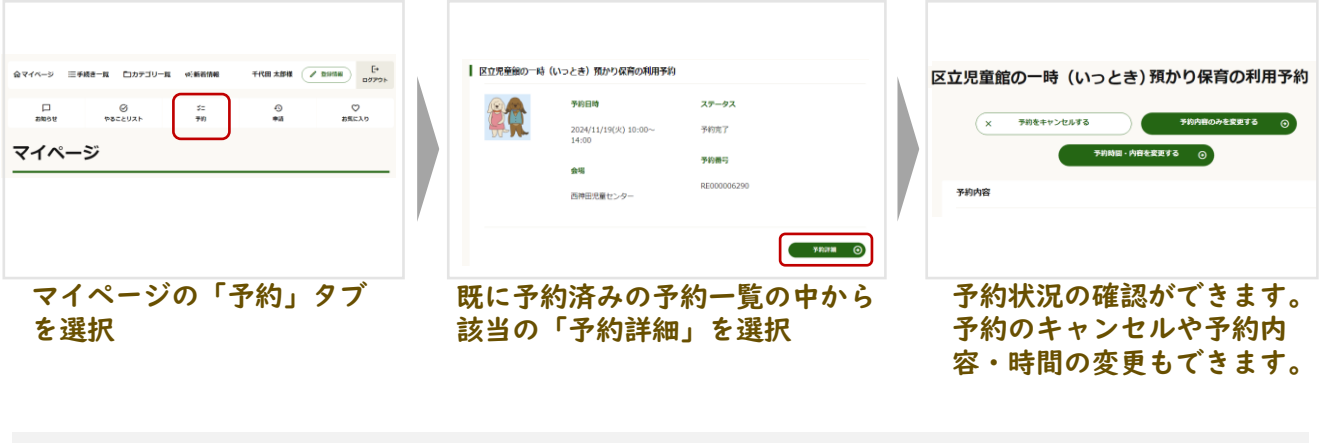

★ 予約は利用日の前営業日の17時まで(予約に関する内容や時間の変更も同様)

★ キャンセル待ちは利用日の前々営業日の17時まで(キャンセル待ちに関する内容の変更も同様) ★ 予約日の変更はできませんので、キャンセルの上改めて予約が必要です

裏面へ続く

# <u>一時預かり保育のオンライン予約</u>

### 3. 当日のご利用(キャンセルの場合はお早目に)

| 千代田 太郎 様                                                                        | 予約内容         |                         |                            |  |
|---------------------------------------------------------------------------------|--------------|-------------------------|----------------------------|--|
| いつも千代田区ボータルサイトをご利用いただき、誠にありがとうございます。<br>以下の内容で、ご予約を受付取しました。                     | 予約番号         |                         |                            |  |
| ■予約日時 2024/11/20(水) 09:00~12:00<br>■予約内容 区立児童館の一時(いっとさ)預かり保育の利用予約<br>■5本 手作田 土部 | 予約內容         | 区立児童館の一時(いっとき)          | 預かり保育の利用予約                 |  |
| 10日 - 10日 - 2000<br>会場 四神田児童センター<br>総帯項                                         | 予約日時         | 2024/11/20(水) 09:00~12: | 20(水) 09:00~12:00          |  |
| ※そのほか、必要な情報は、予約内容詳細よりご確認ください。                                                   | 会場           | 西神田児童センター               |                            |  |
| 予約內容詳細                                                                          | 会場住所         | 東京都千代田区西神田2-6-2         | 当日のご利用の際は                  |  |
| 予約変更・キャンセル期限<br>イページでの予約変更・キャンセル期限は2024/11/19(火) 17:00 までになります。                 | 予約人数         | 3                       | 「予約受付完了メール」<br>またはポータルサイトの |  |
| 約変更・キャンセルは上記 URL から行っていただけます。<br>約変更/キャンセルに係る注記文言                               | ステータス        | 予約完了                    | 「予約詳細画面」                   |  |
| 本メールは送信専用メールアドレスから配信されています。                                                     | 連絡事項         | 連絡事項                    | を受付にお見せください。               |  |
| はールにご返信いただいても、お問い合わせにはお答えできませんのでご了承ください。<br>週い合わせは上記 URL から行っていただけます。           | 変更・キャンセル期限日時 | 2024/11/19(火) 17:00     |                            |  |
| <予約受付完了メール>                                                                     |              |                         | <予約詳細画面>                   |  |
|                                                                                 |              |                         |                            |  |

### 4.ご利用後の決済方法

| 代田 太郎様                                   |                                               | Chiyoda City               |
|------------------------------------------|-----------------------------------------------|----------------------------|
| つも千代田区ポータルサイトをご利用いただき、誠にありがとうございます。      | 🥩 クレジットカードでのお支払い                              | お支払い内容<br>ご利用ありがとうございます    |
| 下のご予約について、お支払い手続きをお願いいたします。              | カード情報を入力してください。                               | 店舗名 千代田区                   |
| 予約日時 2024/11/20(水) 09:00~12:00           |                                               | 取引ID PH00000068uatv2       |
| 予約内容 区立児童館の一時(いっとき)預かり保育の利用予約            | カードブランド - 🔹 VISA 🌒 🏭 🔜 🗠                      | お客様氏名 チヨダタ                 |
| 決済金額 2000                                |                                               | ご注文内容 お支払い一式               |
| 発生日時                                     | カード番号<br>8ハイフン (-) は入力しないでください。               | 金額 2.000 円                 |
| 決済期限                                     |                                               | 正常副の時間 2024/11/10 22:50:50 |
| 決済 URL                                   | <b>有効期限(月/年)</b> - ▼ 月/ - ▼ 年 <u>※有効期限とは2</u> |                            |
| そのほか、必要な情報は、予約内容詳細よりご確認ください。             | カード名義人                                        |                            |
| 予約內容詳細                                   | このカードを登録する 。 のレジットカード情報を登録しての意味品に利用する。        |                            |
| 本メールは送信専用メールアドレスから配信されています。              |                                               |                            |
| メールにご返信いただいても、お問い合わせにはお答えできませんのでご了承ください。 |                                               |                            |
| 急の際は上記の電話番号までご連絡ください。                    | お支払い回数 ⑧ 一括払い                                 |                            |
|                                          |                                               |                            |
|                                          | 入力内容を確認する                                     |                            |

#### 登録したメールアドレス宛てにポータルサイトか ら決済の案内を通知(マイページからも確認可)

通知メールのURLからクレジットカード情報の 入力画面に移ります ご自身のカード情報を入力してお支払いください ⇒ 決済確認後、完了メールがとどきます。

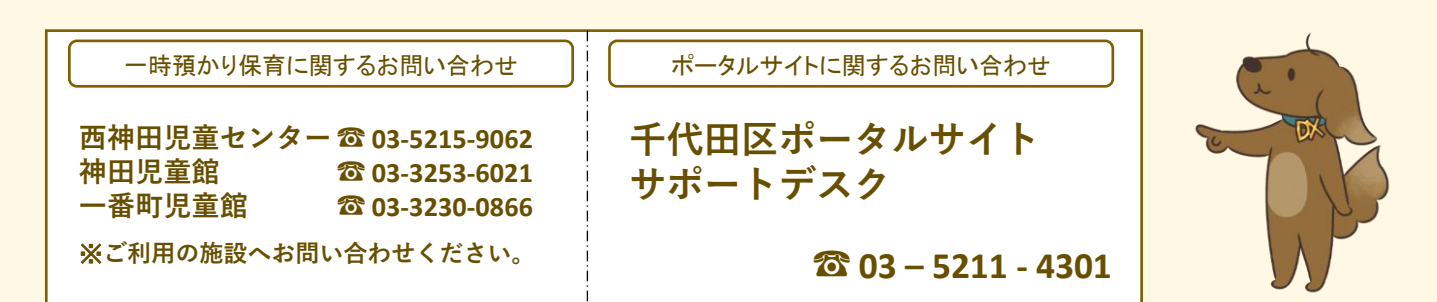